# **ALEKS Math Placement Test Instructions**

### **Requirements:**

- A desktop computer, laptop computer or Chromebook (tablets and smartphones will not work)
- A webcam
- Stable internet connection
- Google Chrome (https://www.google.com/chrome) web browser

## Logging In:

- Clear your computer's desktop of all software except for these instructions.
- Open your Chrome browser.
- Download the HonorLock Google Chrome extension. (Click the link below)
   <u>https://app.honorlock.com/install/extension</u>
- Go to <a href="https://myharper.harpercollege.edu/facultystaff/Pages/default.aspx">https://myharper.harpercollege.edu/facultystaff/Pages/default.aspx</a> and log into Your "My Harper Student Portal".
- Follow the screen shots below.

➤ Need assistance logging in?

Contact the Student Service Desk at 847.925.6866 or studentsd@harpercollege.edu.

## **Accessing ALEKS Math Placement Test online**

Directions for students to access English Placement Test online:

1. After logging into your student portal, click on the Main Menu

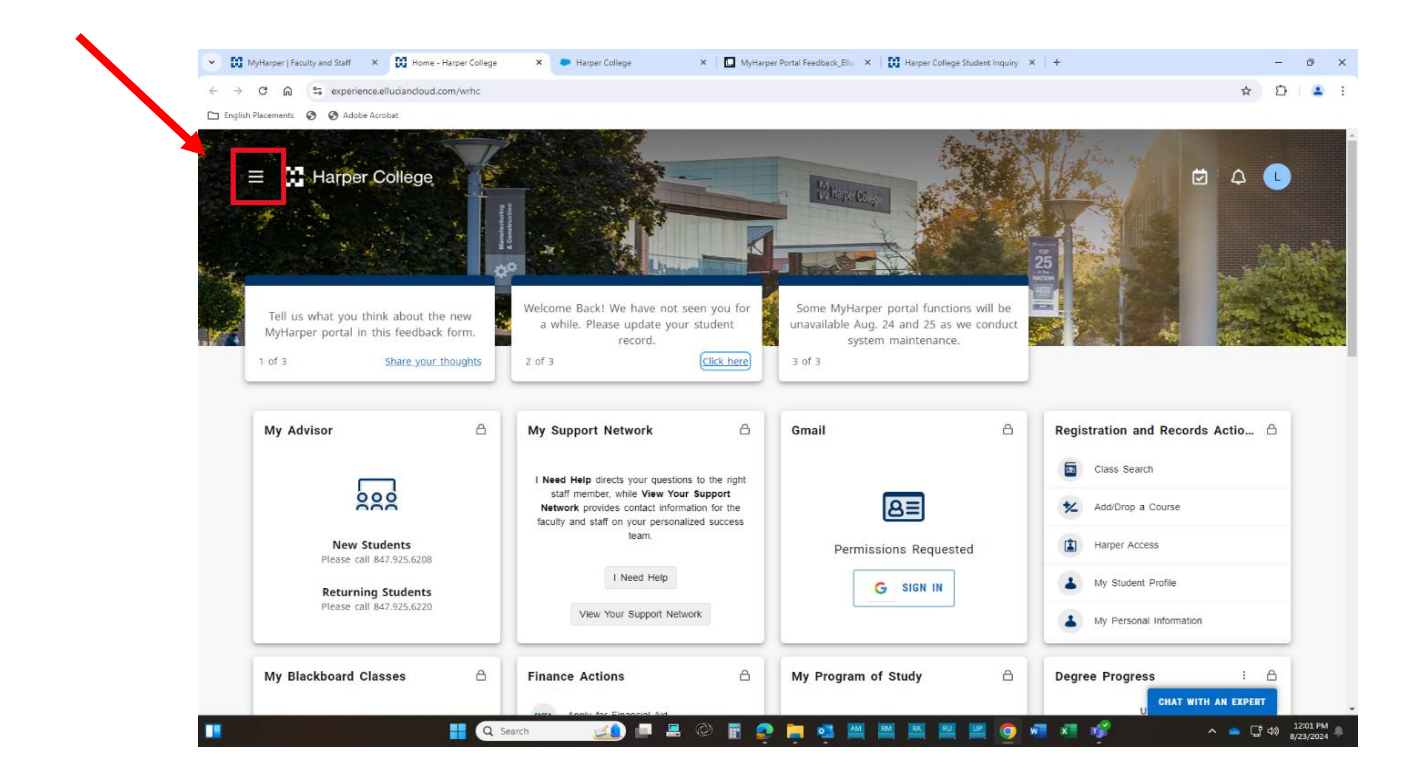

2. Find the Box called "Testing Center Actions" and click on ALEKS Placement Test

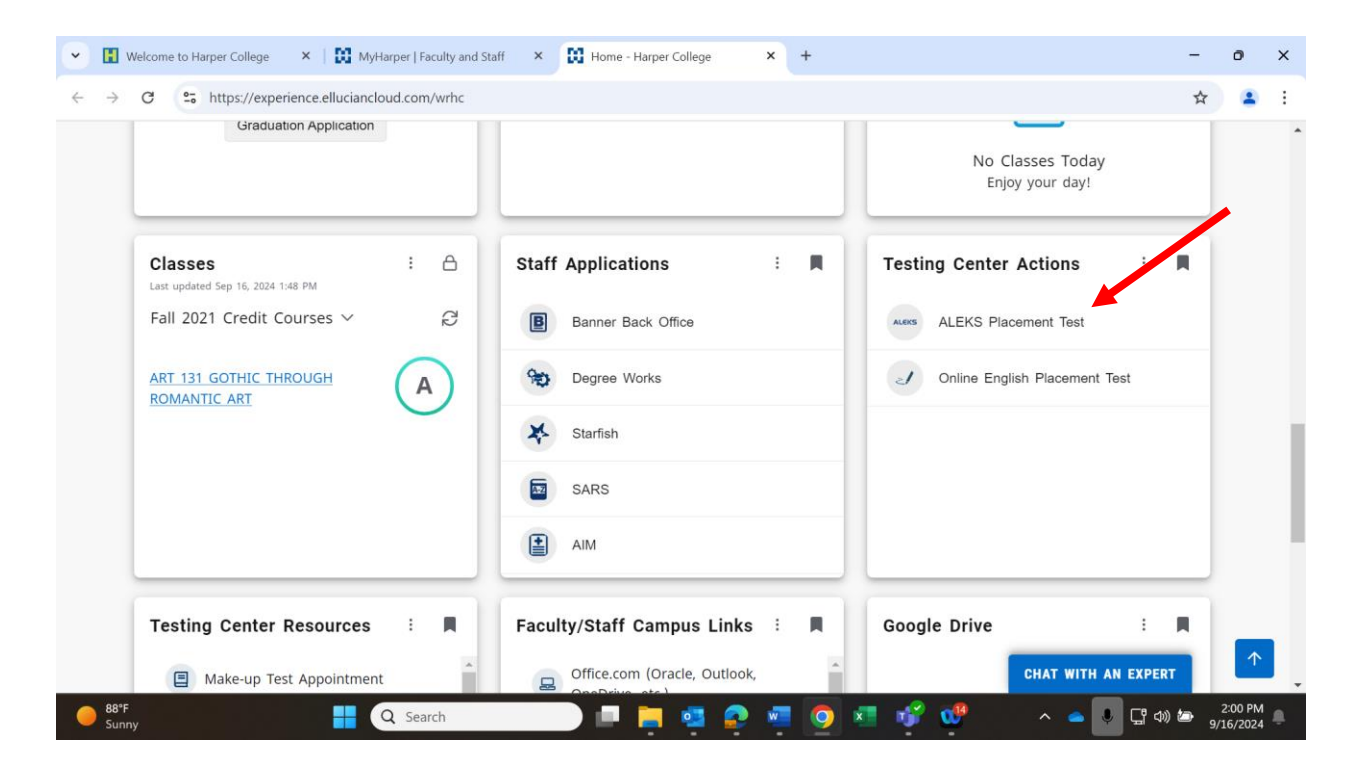

3. Click the "Login to ALEKS" yellow link at the bottom of the next page, below the video and the text.

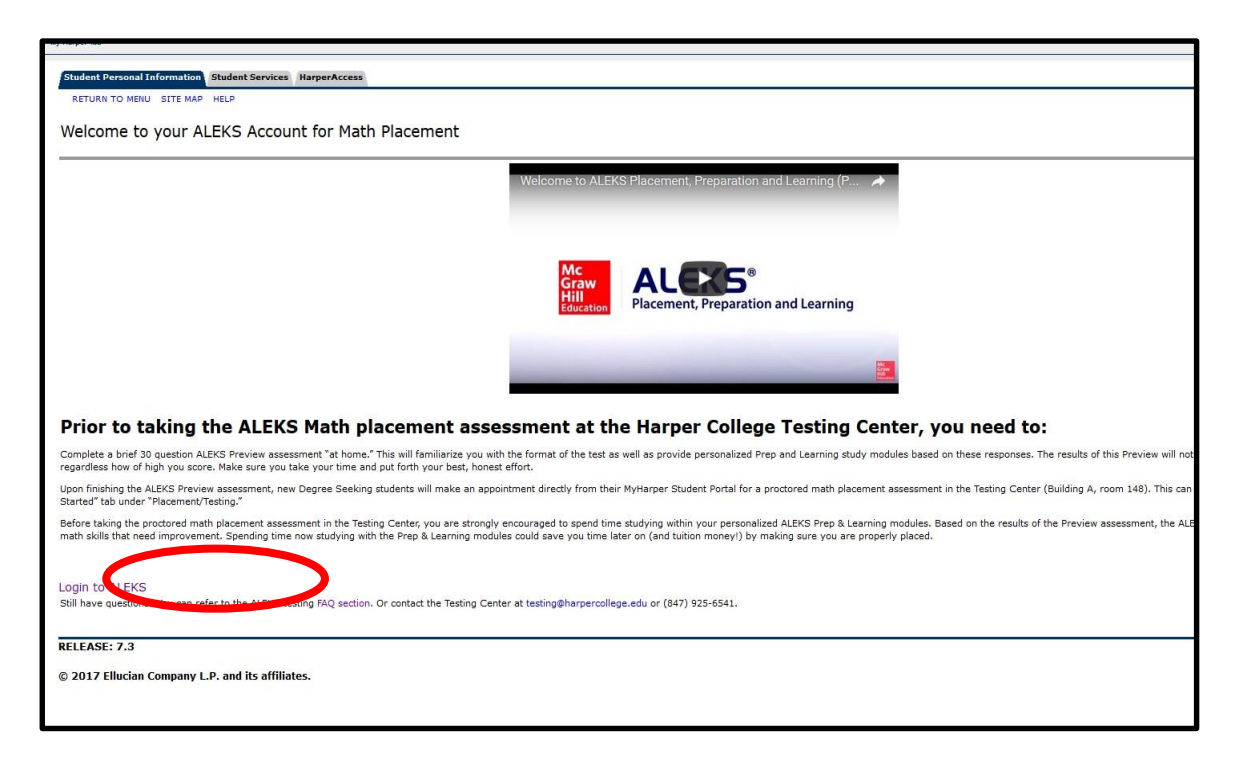

4. Click the first box. (Your boxes may say something different)

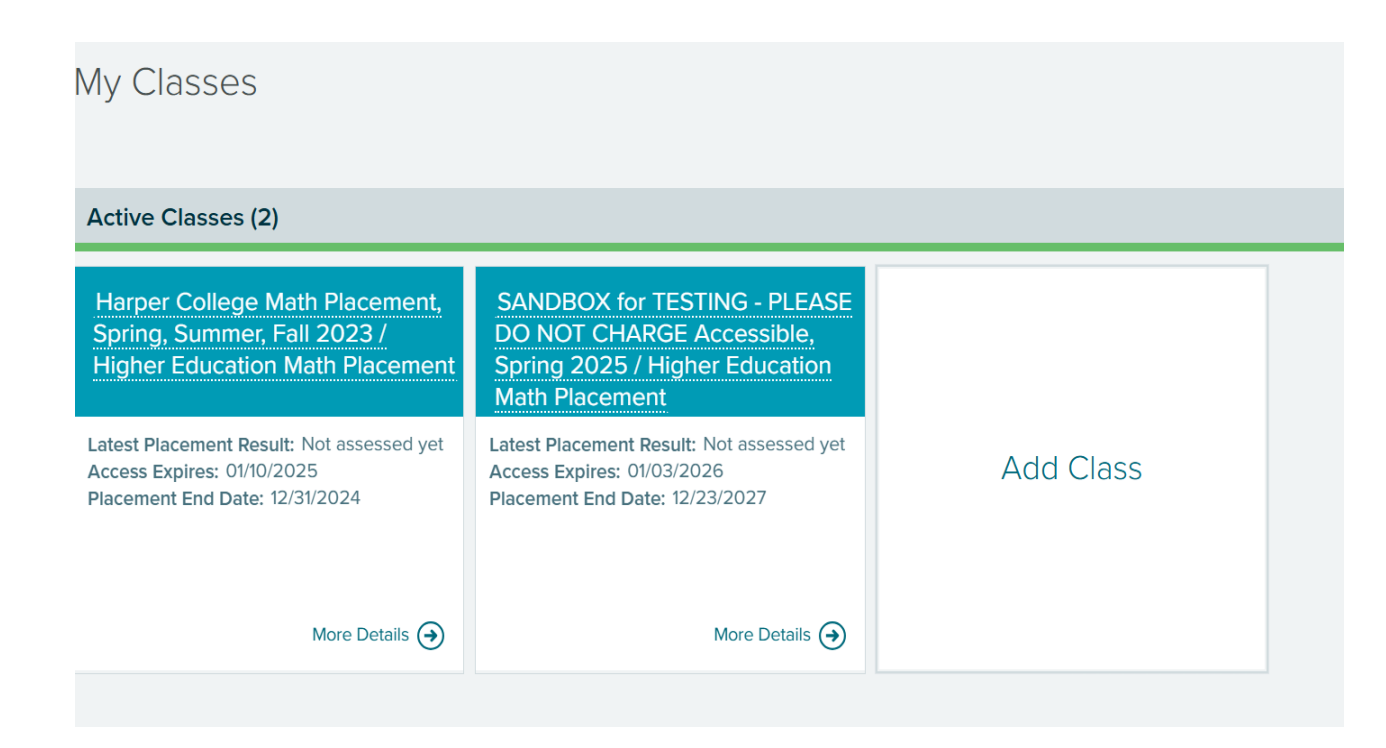

5. If your Honorlock extension has been activated, "Honorlock Proctored" will be displayed. Click "**STAR**T"

|   | E ALEKS* Harper College Math Placement, Spring,                                                                    |                                                    |                                                              | Mastered: 0 Learned; 0 Remaining: 161                                                                                                    |  |  |  |  |
|---|----------------------------------------------------------------------------------------------------|----------------------------------------------------|--------------------------------------------------------------|----------------------------------------------------------------------------------------------------|--|--|--|--|
| × | UP NEXT<br>Square root o<br>square<br>CONTINUE M<br>PLACEMENT ASSESSME<br>Attempt: 2 of E<br>Honorlock Proctored ( | of a perfect<br>Y PATH<br>ENT View Report<br>START | Module: Prep for Intermediate Algebra<br>Expires: 11/24/2021 | (2) Timeline (Learning Piece) (2) Timeline (Learning Piece) (2) Topics: (2) Constant Structure (2) Constant Structure (3) Constant Structure (3) Constant Structure (3) Constant Structure (3) Constant Structure (4) Constant Structure (4) Constant Structure (4) Constant Structure (4) Constant Structure (4) Constant Structure (5) Constant Structure (5) Constant Structure (5) Constant Structure (5) Constant Structure (5) Constant Structure |  |  |  |  |
|   |                                                                                                    |                                                    |                                                              | Learning Pie Detail                                                                                                    |  |  |  |  |

#### 4. Click "Launch Proctoring"

| Proctored Placeme | ent Assessment                                                                                                    | Sukyung 🗸 |
|-------------------|----------------------------------------------------------------------------------------------------|-----------|
|                   | This Assessment is Proctored by Honorlock<br>Click the launch proctoring button to begin.<br>Launch Proctoring                                                                                                    | Español   |
|                   | Notice of Non-Affiliation and Disclaimer:<br>Honorlock is an independent third-party tool that is not associated, authorized, endorsed or sponsored by ALEKS Corporation or<br>McGraw-Hill Education. ALEKS <sup>®</sup> is a registered trademark of ALEKS Corporation. |           |
|                   |                                                                                                    |           |
|                   |                                                                                                    |           |
| Cancel            |                                                                                                    |           |

5. Click "Launch Proctoring"

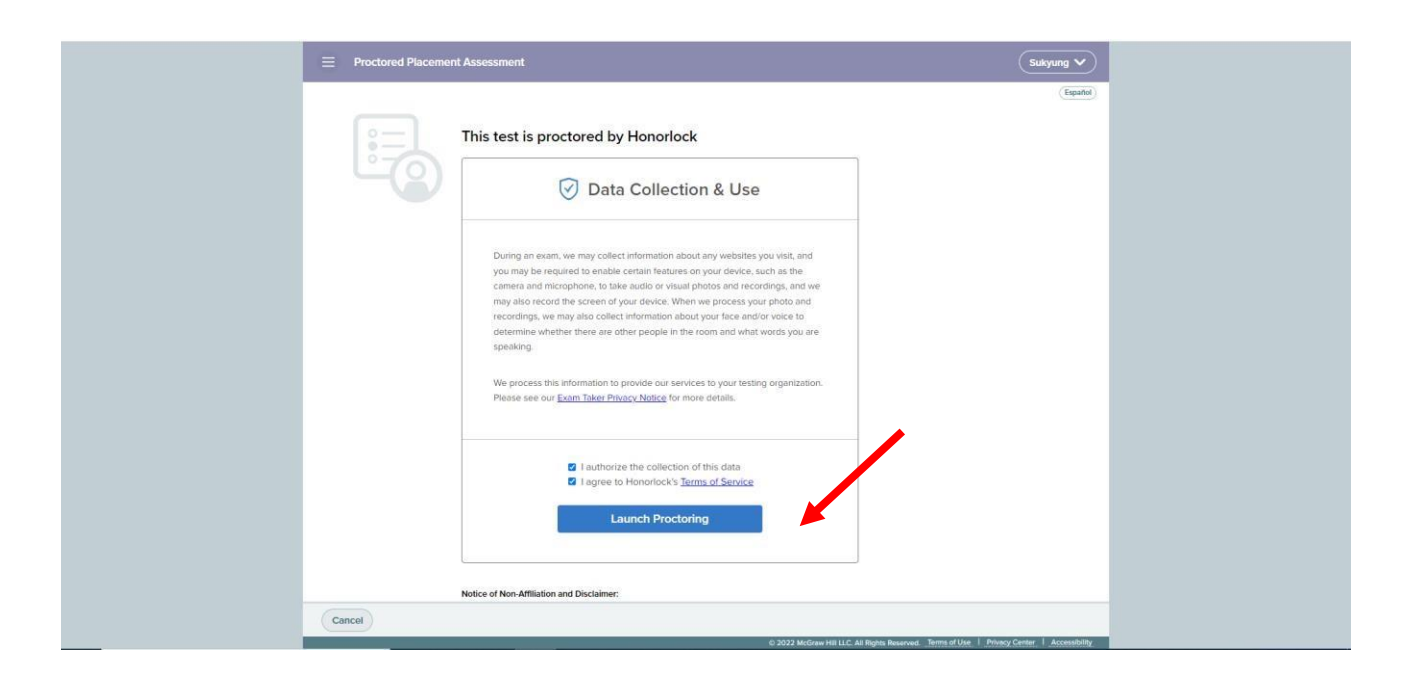

### 8. Click "Continue"

|        | ent Assessment                                                      |                                       |                                                        |                                          |                                    | (Sakyang 🗸 )               |
|--------|---------------------------------------------------------------------|---------------------------------------|--------------------------------------------------------|------------------------------------------|------------------------------------|----------------------------|
|        | This Assessm                                                        | Befo                                  | Español                                                |                                          |                                    |                            |
| Ligo   | Click the launch p                                                  |                                       |                                                        |                                          |                                    |                            |
|        | Notice of Non-Affilia<br>Honorlock is an Ind<br>or McGraw-Hill Educ | Put away any physical calculators     | Remove headphones<br>and turn off any music            | Have a photo ID ready to show the webcam | ALEKS Corporation                  |                            |
|        |                                                                     | Check the bo<br>g <u>uidelines</u> to | oxes above and fol<br>o avoid invalidating<br>Continue | low all testing<br>g test results.       |                                    |                            |
| Cancel |                                                                     |                                       |                                                        | 2021 McGraw-Hill Education               | All Rights Reserved - Terms of Use | I Privacy, T Accessibility |

#### 9. Click "I understand"

| Proctored Place | cement Assessment                                                                                                    | Honorlock Proctoring                                                                                                    | - 🗆 X        |
|-----------------|----------------------------------------------------------------------------------------------------|----------------------------------------------------------------------------------------------------|--------------|
|                 | Mating for Honorlock Authentication         Biow the prompts in the proctoring window click here.         Ure used to relearch the proctoring window click here.         Diama and Diama and Diama an | <ul> <li>Honorlock Proctoring</li> <li>Privacy Details</li> <li>Your information and privacy are<br/>important to us. See our App Priva<br/>Policy.</li> <li>Honorlock will record your scree<br/>required by your exam administ</li> <li>Data and recordings will be shar<br/>your exam administrator(s)</li> <li>Honorlock does not sell or mone<br/>any of your data</li> </ul> | (Need help?) |
| Cancel          |                                                                                                    |                                                                                                    |              |

10. A new Honorlock Proctoring window will pop up. You can also access the Honorlock Proctoring window by clicking the icon in the task bar. Now you will complete the authentication process by taking a photo of your face, your ID and scanning the room that you are in using the Hornorlock Proctoring window which is highlighted in red in the image below.

| Proctored Placement Assessment                                                                                                    | Honorlack Proctoring -                                                    |
|----------------------------------------------------------------------------------------------------|---------------------------------------------------------------------------|
| Waiting for Honorlock Authentication.<br>Follow the prompts in the webcam window to complete the proctoring steps.<br>If you need to relaunch the webcam window click here. | Center your face into the frame and<br>click the Take Photo button below. |

"

#### 11. Click "Proceed"

| Proctored Placement Assessment                                                                                                    | C. Honorece Hactoring - D. X. J.                                                                                                    |
|----------------------------------------------------------------------------------------------------|----------------------------------------------------------------------------------------------------|
| Produced Placement Assessment      Waiting for Honorlock Authentication      Follow the prompts in the producing window to complete the producing steps.      If you need to instanch the producing window <u>static large</u> Matter of Non-Attindow and Discidence      Material Non-Attindow and Discidence | Honorlock Proctoring     Need help?     Honorlock Proctoring     Need help?     Launch Screen Recording     You will be asked to record your screen.     Please follow the example below. |
| Note: of the Annual Annual and United States                                                                                                    | Share your entire screen<br>Ver<br>Henarick<br>Soren 1                                                                                                    |
| Cancel                                                                                                    |                                                                                                    |

12. Click the screen image first then the "Share" button will be activated. Click "Share".

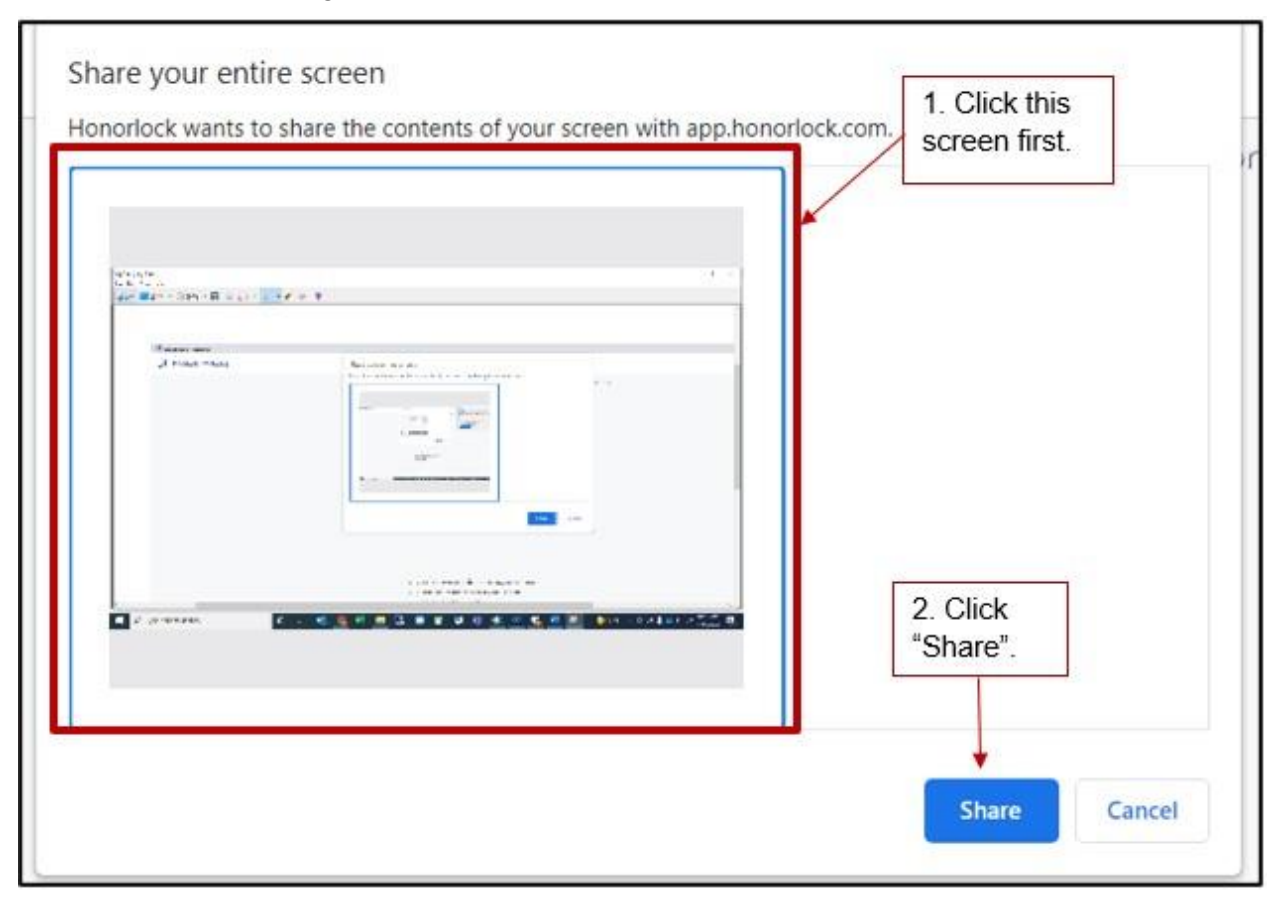

13. Now Authentication is complete. Click "Begin" to start the exam.

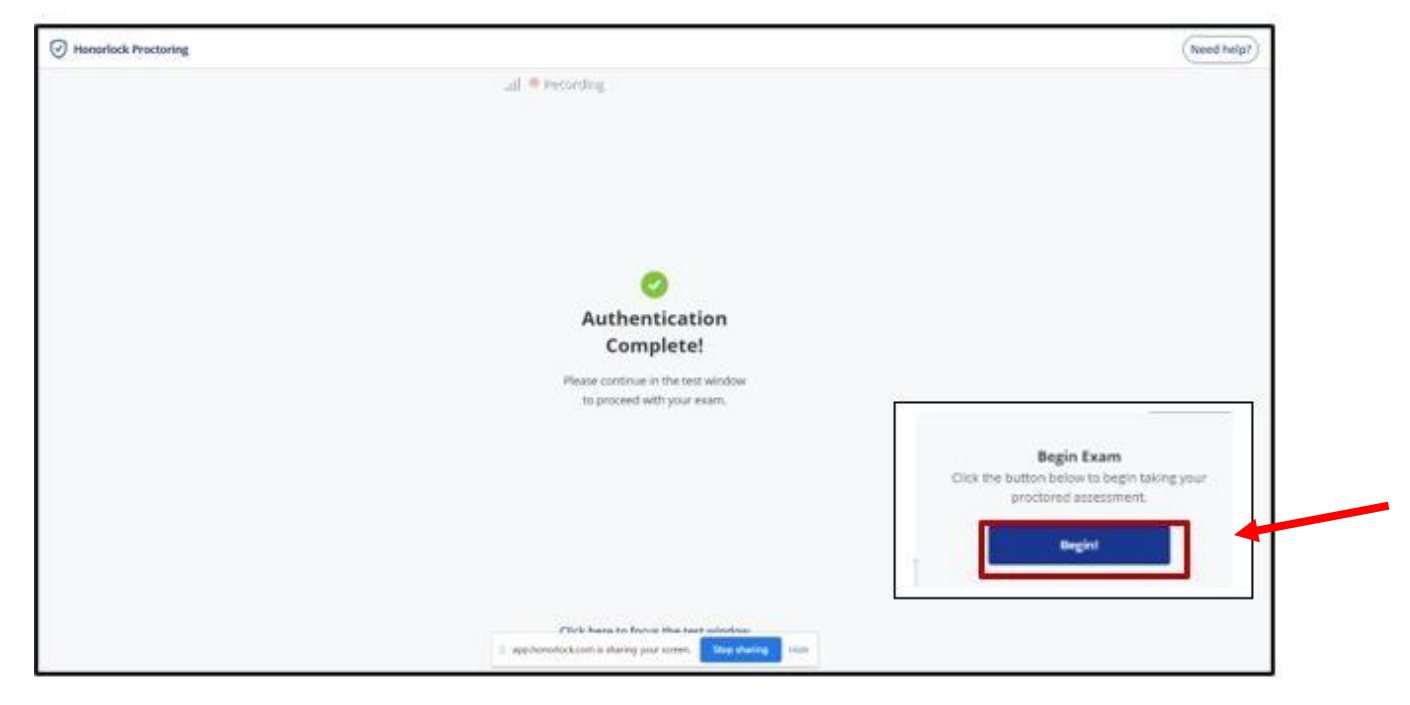

14. You can now start your ALEKS Math Placement test. YOU ARE ALLOWED TO USE A CALCULATOR AND SCRATCH PAPER FOR THE TEST.

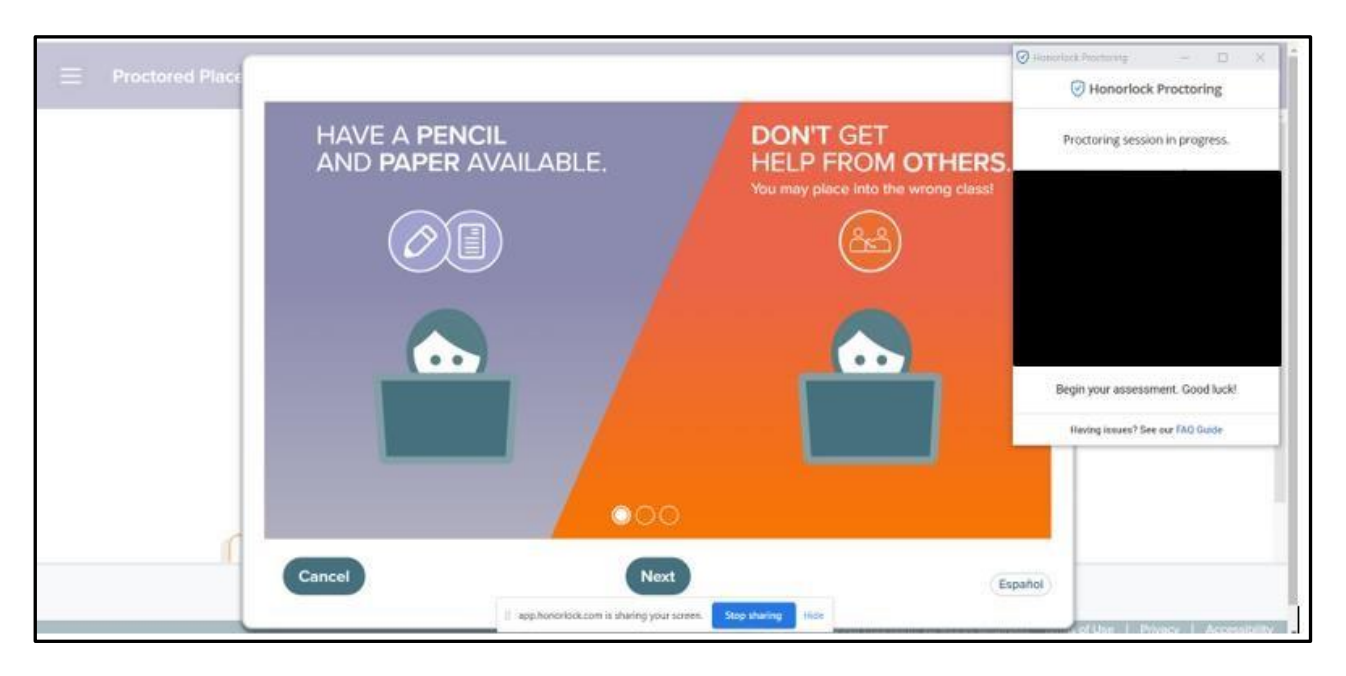

15. After you submit the test, you can remove HonorLock's Google Chrome Extension from your browser if you prefer. Go to settings in your browser and click "**Extensions**". Then click "**Remove**" under the Honorlock Chrome Extension.

## Accessing Prep & Learning Modules Directions for students to access their Prep & Learning Modules

1. Start by clicking on the **GET STARTED** button. Please note: messaging will change to **CONTINUE MY PATH** after accessing the modules for the first time.

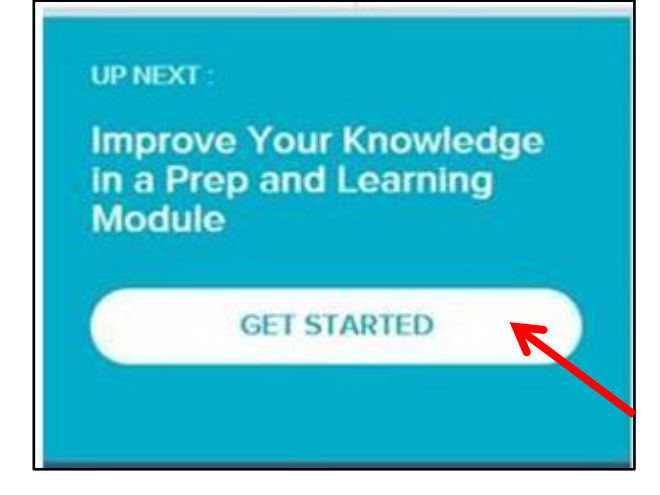

|                                                            | Higher Education Math Placement |                                        |               |           | Mastered: 45 | Mastered: 45 Learned: 0 Remaining: 116 |        |         | н. ,                    |
|------------------------------------------------------------|---------------------------------|----------------------------------------|---------------|-----------|--------------|----------------------------------------|--------|---------|-------------------------|
| UP NEXT :<br>Translating a s<br>using an inequ<br>CONTINUE | entence by<br>ality symbol      | Module: Prep fo<br>Expires: 10/24/2017 | r Intermediat | e Algebra |              | ୧୦ (                                   | Tim    | eline 👌 | Español<br>Learning Pie |
| PLACEMENT ASSESSM<br>Attempt: 2 of 5<br><u>Proctored</u>   | ENT <u>VIEW REPORT</u><br>START | Topics<br>70                           |               |           |              |                                        |        |         |                         |
|                                                            |                                 |                                        |               |           |              |                                        |        |         |                         |
|                                                            |                                 | 45<br>MO                               |               | WE        | тн           | FR                                     | SA     | SU      |                         |
|                                                            |                                 | May 22                                 | May 23        | May 24    | May 25       | May 26                                 | May 27 | May 28  | line Detail             |

2. Keeping track of the amount of study time can be done on the homepage of the ALEKS profile.

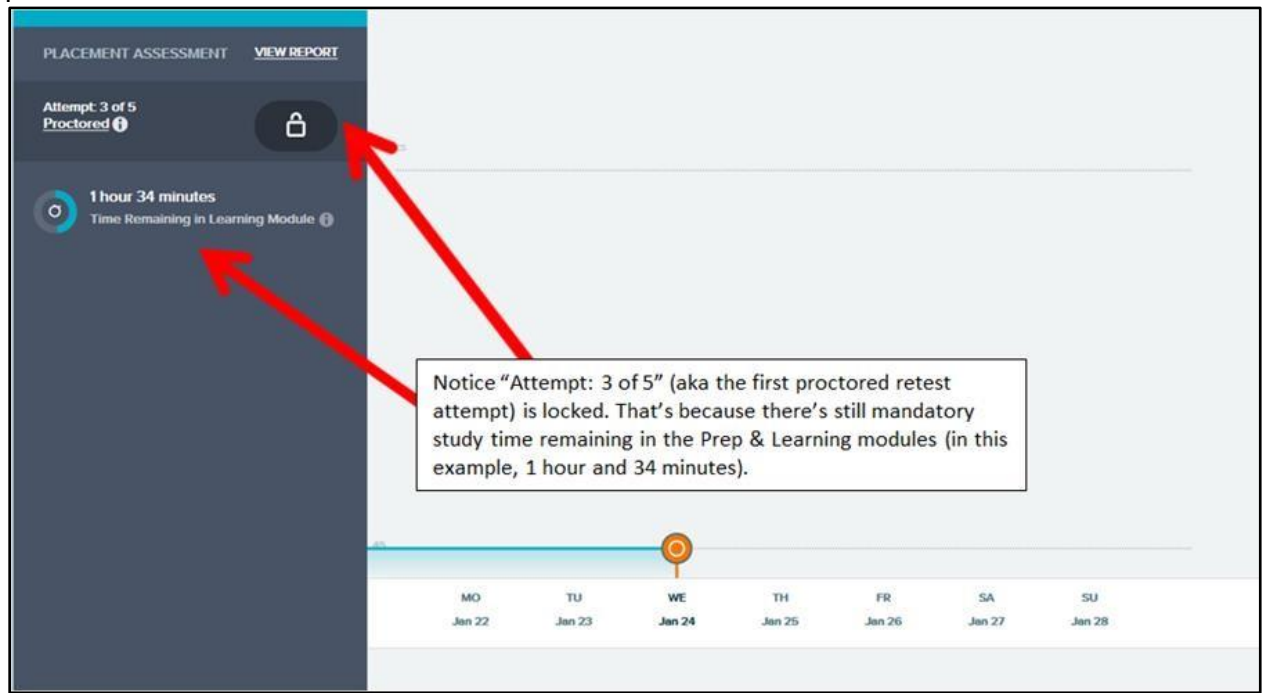